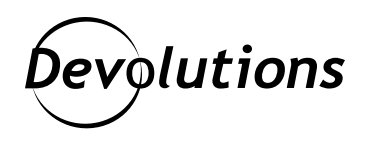

## [Fonctionnalité en vedette] Étendre l'affichage sur plusieurs <u>écrans dans Remote Desktop</u> Manager

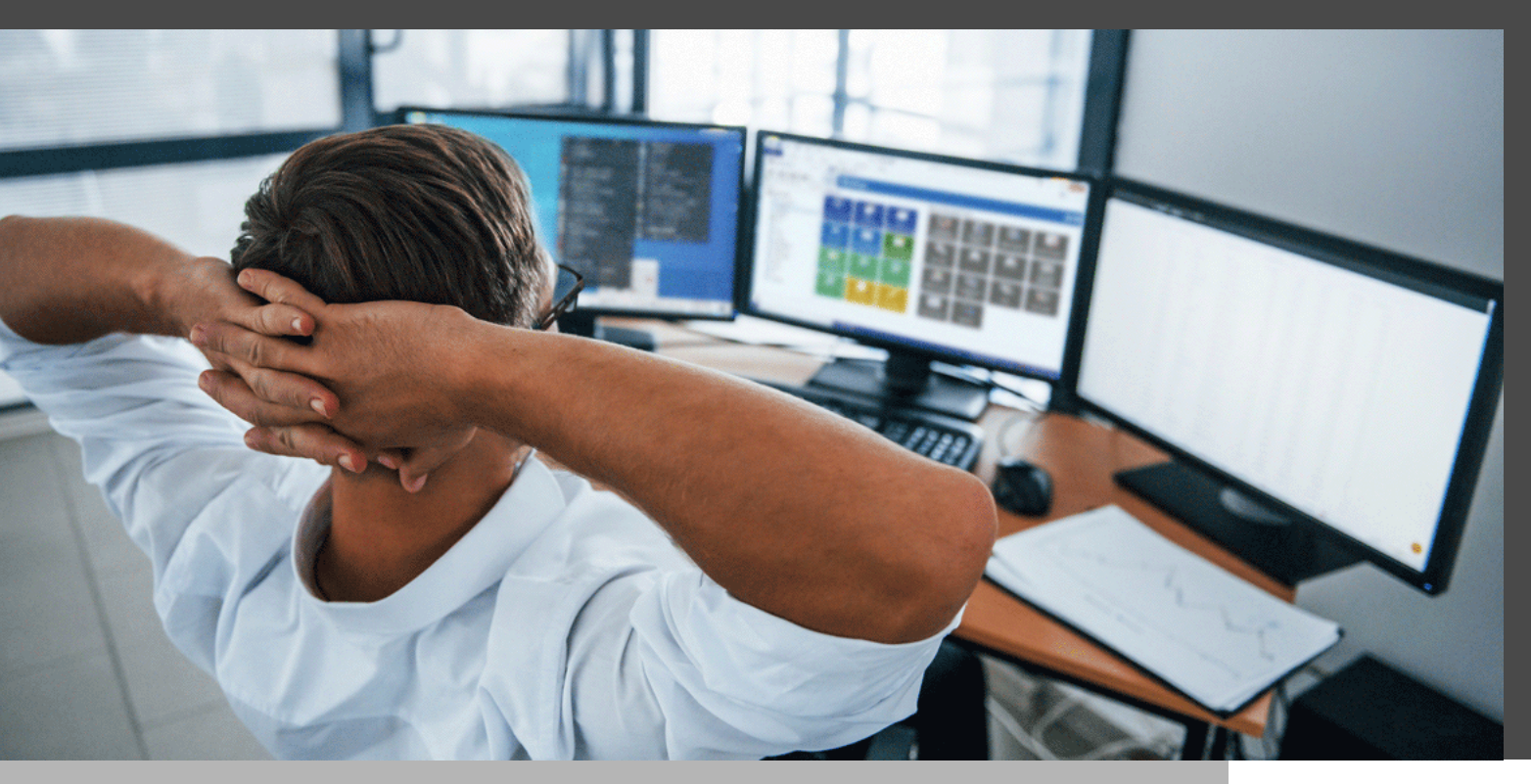

## VOUS POUVEZ AISÉMENT AFFICHER DE MULTIPLES ÉCRANS DISTANTS À PARTIR D'UNE SESSION RDP

De nos jours, le recours à un seul écran n'est plus suffisant avec les réunions Zoom, les applications de clavardage et les NOMBREUX ONGLETS DE NAVIGATEUR OUVERTS EN TOUT TEMPS (honnêtement, la situation est hors de contrôle).

Eh bien, nous avons de bonnes nouvelles pour ceux d'entre vous qui veulent davantage d'espace visuel : en utilisant Remote Desktop Manager, vous pouvez aisément afficher de multiples écrans distants à partir d'une session RDP. La seule obligation est d'avoir le même nombre d'écrans locaux et distants (par exemple, si vous avez un écran local et deux distants, vous ne verrez que l'écran principal du distant).

Voici les étapes faciles à suivre pour activer cette fonctionnalité :

1- Démarrez RDM, cliquez avec le bouton droit de la souris sur une entrée RDP, puis cliquez sur **Propriétés**.

2- Sélectionnez le menu **Général** et modifiez l'affichage local à **Externe** (l'affichage sur plusieurs écrans n'est accessible qu'en mode d'affichage externe).

| 🔲 Remote Desktop Manager - Telema | ark DC1      |                      | _ × D                     |
|-----------------------------------|--------------|----------------------|---------------------------|
| Commun ^                          | Nom          | Telemark DC1         |                           |
| 🚍 Général 🛛 🦰                     | Dossier      | •                    |                           |
| Description                       | Affichage    | Externe 👻 Par défaut | ✓ Bureau virtuel actuel ✓ |
| 🔄 Interface utilisateur           | Hôte         | Personnalisé 🔹       |                           |
| Informations de l'entrée          | Identifiants | Personnalisé 🔹       |                           |

3- Sélectionnez la section **Affichage** (dans les onglets du menu) et activez l'option **Étendre sur plusieurs écran si possible**.

| Remote Desktop Manager - Tel                                | emark DC1         |                                                                                                    |                                                       |                   |            |                | o x |
|-------------------------------------------------------------|-------------------|----------------------------------------------------------------------------------------------------|-------------------------------------------------------|-------------------|------------|----------------|-----|
| Commun                                                      | Nom               | Telemark DC1                                                                                                    |                                                       |                   |            | 55             |     |
| Général                                                     | Dossier           |                                                                                                    |                                                       |                   | • <b>I</b> | Éteint         |     |
| Description                                                 | Affichage         | Externe                                                                                                    | + Pa                                                  | r défaut          |            | rtuel actuel 🚽 |     |
| 🔄 Interface utilisateur                                     | Hôte              | Personnalisé                                                                                                    | -                                                     |                   |            |                |     |
| Informations de l'entrée                                    | Identifiants      | Personnalisé                                                                                                    | •                                                     |                   |            |                |     |
| Connexion                                                   |                   |                                                                                                    | Brogrammon                                            | Everérience       | Connection | (DOC)          |     |
| VPN/SSH/Passerelle                                          | Taile du burgania | Ressources locales                                                                                                    | Programmes                                            | Experience        | Connexion  | /ance          |     |
|                                                             | Taille d          | u bureau à distance Par<br>ndre sur plusieurs écrans si<br>iser plusieurs écrans pour la<br>iser l'emplacement de pointe | défaut<br>possible<br>session à distan<br>(winposstr) | ce                | Centrer su | r l'écran      |     |
| Mode avancé                                                 | Couleurs          |                                                                                                    |                                                       |                   |            |                |     |
| RDP (Microsoft Remote Desktop Protocol)           Configuré | Plus I            | naute qualité (32 bits) 👻                                                                                                | distance peuvent                                      | t substituer ce p | aramètre.  |                | Þ   |
|                                                             |                   |                                                                                                    |                                                       |                   |            |                | 1   |

## Utilisation de plusieurs écrans pour une session à distance

Si vous souhaitez utiliser plusieurs écrans pour une session à distance, vous devrez alors définir votre numéro d'écran. Cela est indispensable puisque le numéro de l'écran Windows n'est pas nécessairement le même que celui de RDP. Par ailleurs, le numéro des écrans RDP commence par 0 et non par 1.

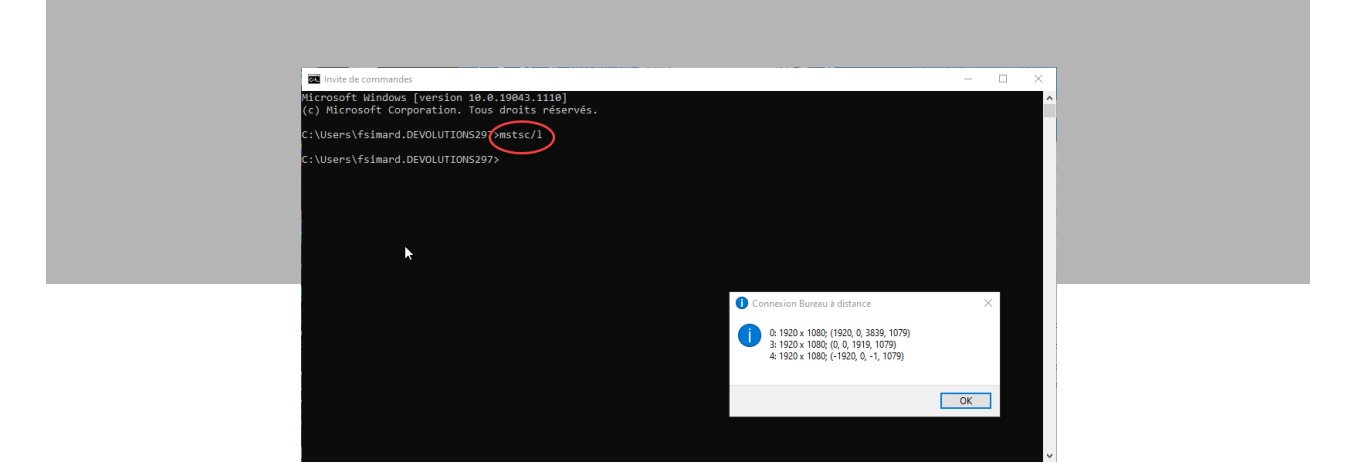

1- Pour connaître les paramètres de votre écran RDP, il vous suffit d'utiliser la commande mstsc/l

2- Dans la section **Affichage** à distance de votre session RDP, activez l'option **Utiliser plusieurs écrans pour la session à distance**, puis choisissez **Tous** ou **Sélectionné**.

Notez que si vous choisissez **Sélectionné**, vous pouvez utiliser un espace ou une virgule entre les écrans pour les identifier. Votre hôte distant s'affiche alors sur l'écran précisé dans le champ. L'hôte distant n'affichera et ne couvrira que le premier écran local sélectionné.

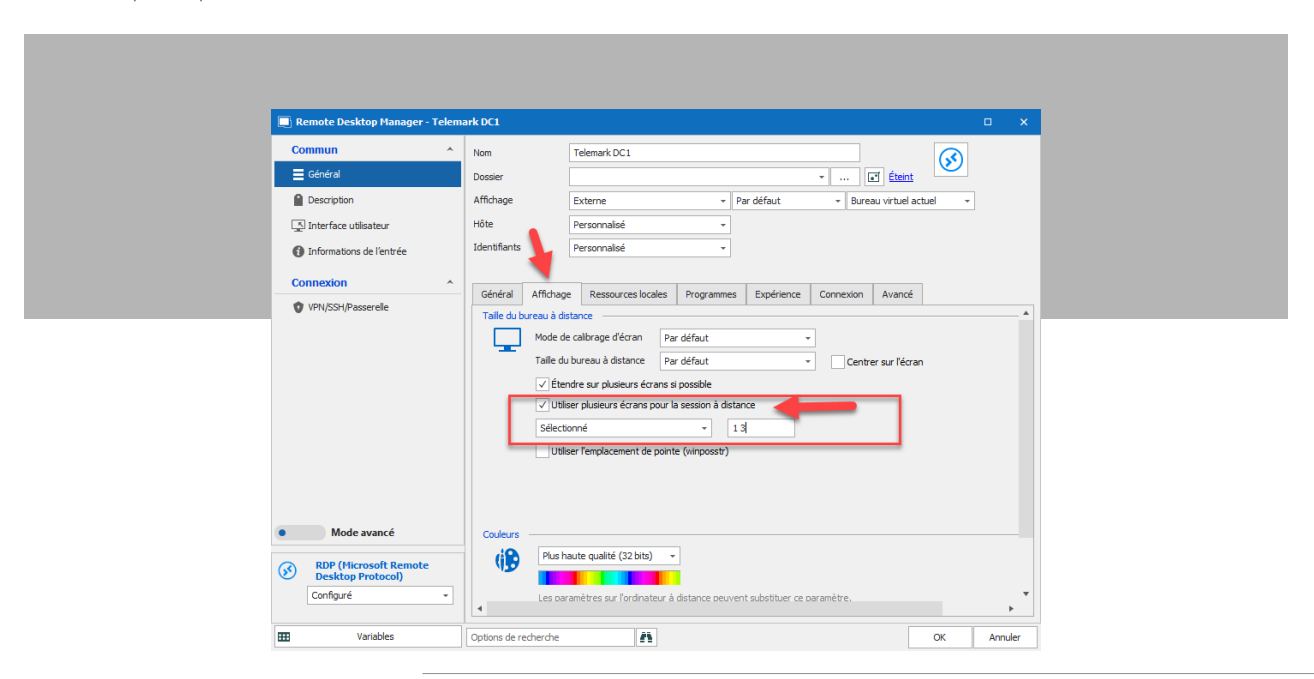

## Sélection du bureau et de l'écran local

En mode d'affichage externe, vous pouvez également sélectionner l'écran local que vous souhaitez afficher dans la session. Cette option est accessible dans le premier menu déroulant.

Le deuxième menu déroulant doit toujours être défini sur **Bureau virtuel actuel**, à moins que vous ne souhaitiez afficher sur un bureau virtuel local.

| 🔿 Romato Desition Manager - Tolema                                                                                                    | than a view                                                                                                    |
|----------------------------------------------------------------------------------------------------|----------------------------------------------------------------------------------------------------|
| Commun ^                                                                                                    | Nom Telenark DC1                                                                                                    |
| Cescription  Cescription  Cesc | Affidage Externe • Par défaut • Bureau virtuel actuel •<br>Hôte Personnalisé • Moniteur primaire<br>Identifiants Personnalisé • Moniteur courant                                                                                                    |
| VPIVSSI/Passerele                                                                                                    | Général     Affichage     Resources locales     Programm       Talle du bureau à distance     Moniteur #1     on     Avancé       Moniteur #2     Moniteur #3     Moniteur #3       Moniteur #3     Moniteur #3       Moniteur #4     Moniteur #4       Moniteur #4     Moniteur #5       Vettendre sur plusieurs écrans si possible     Moniteur #5       Vittler plusieurs écrans pour la session à du     Moniteur #5       Sélectionné     13                                                                                                    |
| Mode avancé                                                                                                    | Codeurs Plus haute qualité (32 bits) Plus haute qualité (32 bits) Les paramètres sur l'ordinateur à distance peuvent substituer ce paramètre. Ø Désactiver la barre de connexion quand mode plein érran actif Ø Barre de connexion épinglée (plein érran)                                                                                                    |
| Desktop Protocol)     Configuré     Variables                                                                                                    | Cptions de recherche    Cottons de recherche  Cottons de recherche |

Et voilà! Vous êtes prêt à tout voir sur chaque écran, comme Big Brother! Nous espérons que cette fonctionnalité vous sera utile. N'hésitez pas à nous faire part de vos remarques en commentant ci-dessous, ou en publiant sur notre forum.

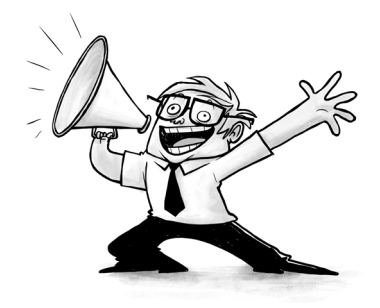